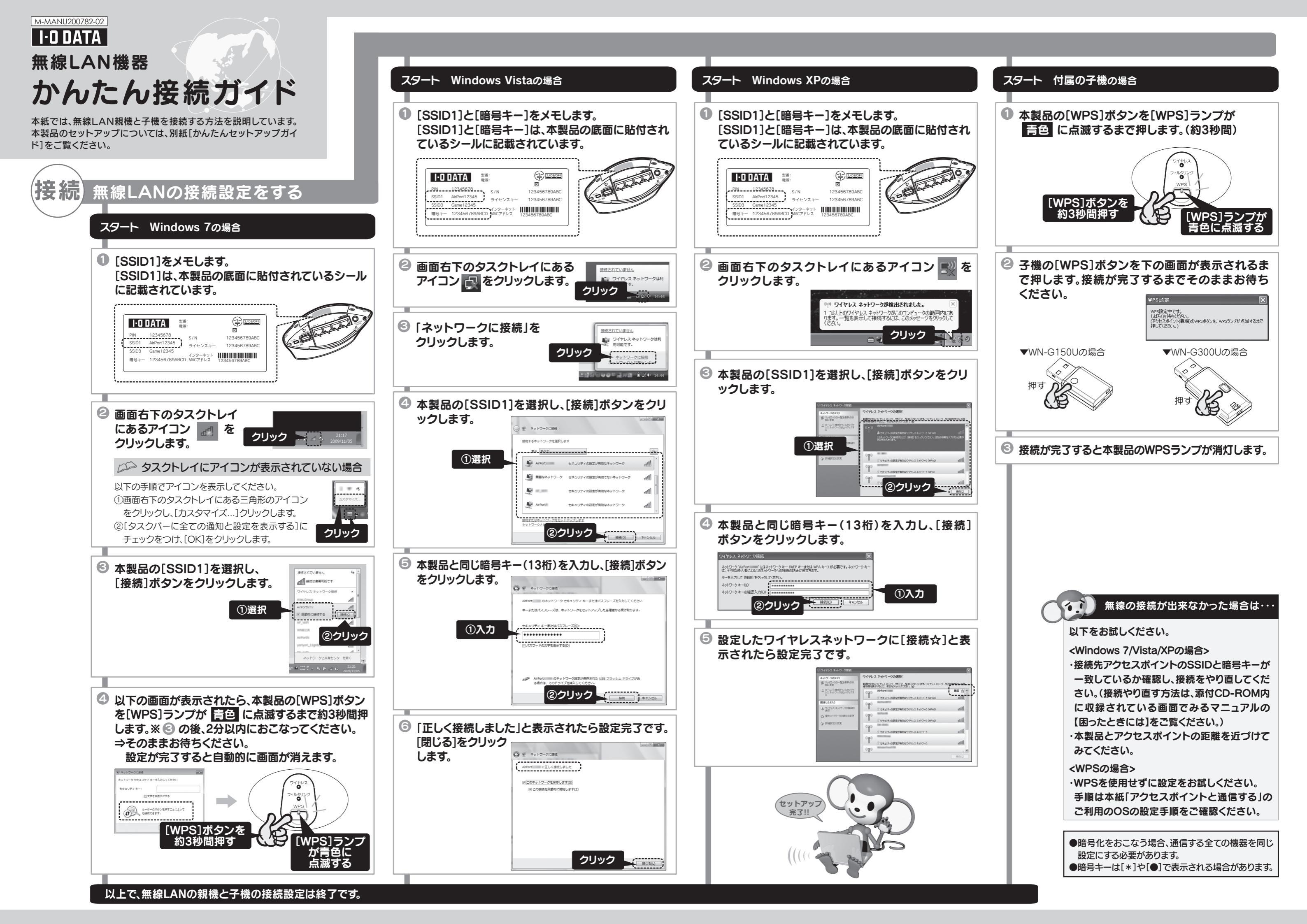

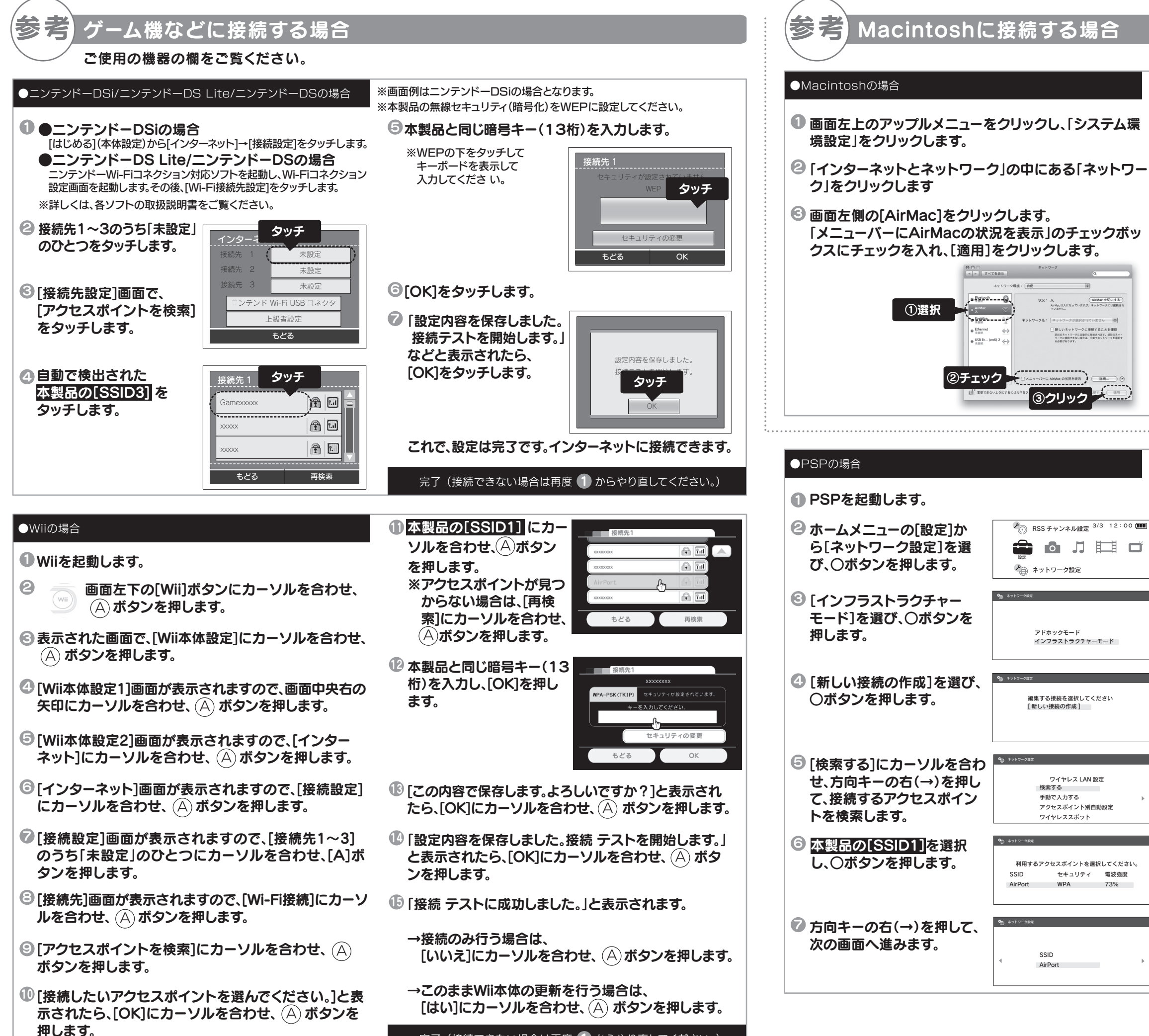

完了 (接続できない場合は再度 1) からやり直してください。)

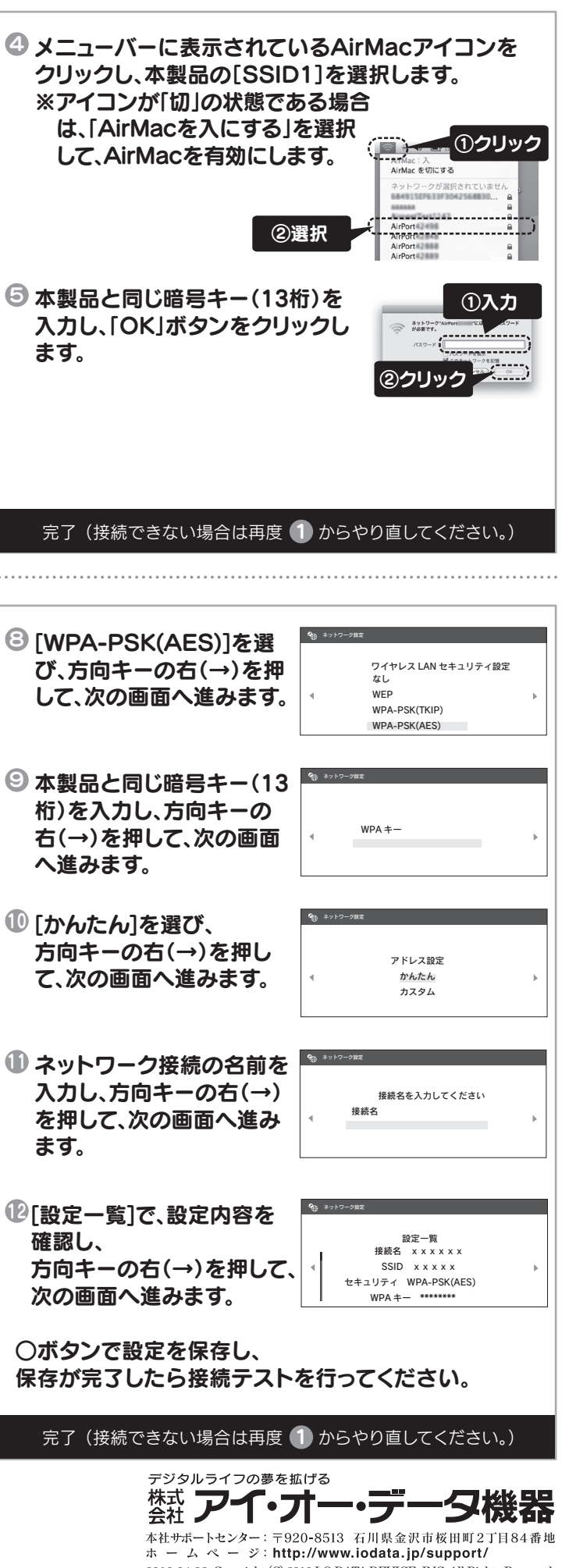

2010.04.28 Copyright (C) 2010 I-O DATA DEVICE, INC. All Rights Reserved